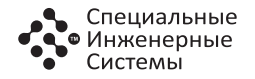

# терморегулятор **SE 200**

ПАСПОРТ ИНСТРУКЦИЯ ПОЛЬЗОВАТЕЛЯ РЭА.00066.01П(ИП)

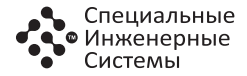

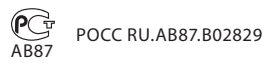

# СОДЕРЖАНИЕ:

|                                                | Λ  |
|------------------------------------------------|----|
| Органы управления и инликация                  |    |
| Органы управления и индикация                  | 7  |
| управление и работа                            | 5  |
| Включение/выключение терморегулятора           | 5  |
| Установка и снятие блокировки                  | 6  |
| Основное окно индикации терморегулятора        | 6  |
| Организация меню терморегулятора               | 7  |
| Установка режима работы                        | 8  |
| Постоянное поддержание                         | 9  |
| Антизамерзание                                 | 9  |
| Программный режим                              | 10 |
| Режим самообучения                             | 15 |
| Установка режима управления                    | 16 |
| Установка времени и даты                       | 18 |
| Самодиагностика                                | 18 |
| Контроль работоспособности датчика температуры | 20 |
| Возврат к заводским настройкам                 | 20 |
| Инструкция по установке терморегулятора SE 200 | 21 |
| Комплект поставки                              | 21 |
| Монтаж и подключение                           | 21 |
| Монтаж датчика температуры пола                | 22 |
| Монтаж терморегулятора                         | 23 |
| Установка терморегулятора                      | 26 |
| Сборка терморегулятора                         | 27 |
| Технические характеристики                     | 27 |
| Гарантийные обязательства                      | 28 |
| Гарантийный талон                              | 29 |

# ДЛЯ ЗАПИСЕЙ

# ВНИМАНИЕ!

Перед началом монтажа внимательно ознакомьтесь с данной инструкцией.

#### ВАЖНО!

Схему подключения и указания по монтажу прибора смотрите в пункте «Монтаж и подключение» настоящей инструкции.

Мы рекомендуем при монтаже терморегулятора и системы обогрева воспользоваться услугами квалифицированных специалистов. Электрическое соединение и подключение к электросети должен выполнять профессиональный электрик.

Инструкция по установке и схема подключения не заменяет профессиональной подготовки монтажника прибора.

На неисправности прибора, возникшие вследствие механического повреждения, неправильного монтажа или эксплуатации в целях и условиях, не предусмотренных инструкцией по установке и эксплуатации прибора, гарантия производителя не распространяется.

# ФУНКЦИОНАЛЬНОЕ ОПИСАНИЕ

Терморегулятор SE 200 (рис. 1) предназначен для управления электрическими системами обогрева помещений (нагревательными матами, пленочными нагревателями или кабельными секциями). Терморегулятор поддерживает комфортную температуру обогреваемой поверхности и обеспечивает рациональный расход электроэнергии. Терморегулятор обеспечивает управление по двум датчикам температуры: пола и воздуха, как одновременно, так и по отдельности.

# ОРГАНЫ УПРАВЛЕНИЯ И ИНДИКАЦИЯ

Для отображения информации и управления режимами работы в SE 200 используется жидкокристаллический сенсорный дисплей с нанесёнными на него функциональными кнопками управления.

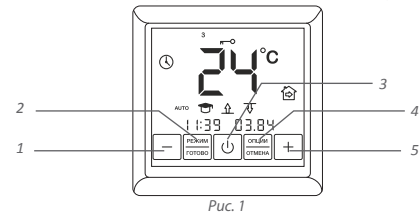

# ГАРАНТИЙНЫЙ ТАЛОН

Терморегулятор SE 200,

дата выпуска \_\_\_\_\_

# прошел приемо-сдаточные испытания и признан годным к эксплуатации

Штамп ОТК\_\_\_\_\_

Дата продажи\_\_\_\_\_

#### Место печати продавца

#### Изготовитель: ООО «Специальные Инженерные Системы»

141008, Россия, Московская обл., г. Мытищи, Проектируемый пр-д 5274, стр. 7 Тел.: +7(495) 780-70-15, e-mail: mcs@sst.ru, www.ses-pro.ru Горячая линия «ССТ» 8 800-775-4042 (звонки по России бесплатно)

# ГАРАНТИЙНЫЕ ОБЯЗАТЕЛЬСТВА

Изготовитель гарантирует соответствие качества терморегулятора требованиям **ТУ 3428-708-68134775-2012** при условии соблюдения правил транспортирования и указаний по установке и эксплуатации. **Гарантийный срок — 2 года с даты продажи.** 

В течение гарантийного срока покупатель имеет право на ремонт или замену изделия при обнаружении неисправностей, произошедших по вине изготовителя и при условии выполнения указаний по установке и эксплуатации.

Гарантийные обязательства не распространяются на терморегуляторы, имеющие механические повреждения, а также если дефект возник в результате неправильного монтажа, подключения и эксплуатации данного прибора.

Обязательным для выполнения гарантийных обязательств является наличие заполненного гарантийного талона с указанием наименования изделия и штампа продавца.

#### Сведения о рекламациях

При возникновении неисправностей в течение гарантийного срока эксплуатации прибора покупателю необходимо незамедлительно обратиться в сервисный центр производителя или его уполномоченных представителей в регионах. Для управления прибором служат кнопки управления:

- 1. «-» уменьшение значения температуры;
- «РЕЖИМ/ГОТОВО» установка режимов работы и ограничения температур;
- « ()» включение/выключение терморегулятора, переключение режимов индикации основной заставки;
- 4. «ОПЦИИ/ОТМЕНА» вход в режим программирования;
- 5. «+» увеличение значения температуры.

# УПРАВЛЕНИЕ И РАБОТА

#### Включение/выключение терморегулятора

Включение прибора осуществляется нажатием кнопки 3.

При каждом отключении прибора от сети необходимо устанавливать время хода часов заново. Как установить текущую дату и время см. раздел «Установка времени и даты» (стр. 18)

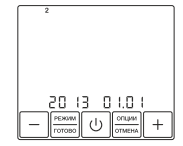

Рис. 2. Окно установки времени и даты

#### Установка и снятие блокировки

Для защиты от детей и случайных нажатий, прибор снабжён блокировкой. Она включается автоматически, через 40 секунд после последнего касания любой кнопки прибора.

Для снятия блокировки необходимо одновременно нажать«+» и «-» и удерживать не менее 3 секунд. После чего режим блокировки снимается. Нажимая «+» и «-» одновременно, можно включить блокировку немедленно, не ожидая 40 секунд.

#### Основное окно индикации терморегулятора

Основное окно индикации прибора может быть двух вариантов:

- индикация текущего времени (рис. 3.а)
- индикация текущей температуры поверхности и воздуха (рис. 3.б)

Крупными цифрами показана установленная температура пола.

Для переключения между часами и индикацией температуры используйте кнопку «З». Однократное нажатие меняет окно индикации.

- 1. Текущее время
- 2. Режим самообучения включен
- 3. Установленная температура комфорта
- 4. Режим работы

#### Сборка терморегулятора:

Аккуратно установите лицевую крышку терморегулятора на верхние зацепы задней крышки и надавите на неё под углом, до срабатывания обеих защелок, следя за тем, чтобы она плотно прилегла к задней крышке прибора, установленной на стене.

# ТЕХНИЧЕСКИЕ ХАРАКТЕРИСТИКИ

#### **ТЕРМОРЕГУЛЯТОР SE 200**

| Напряжение питания                      | 220 B              |
|-----------------------------------------|--------------------|
| Максимальный ток нагрузки               | 16А (3,5 кВт)      |
| Потребляемая мощность                   | 450мВт             |
| Macca                                   | 150г               |
| Габариты                                | 90×90×41 мм        |
| Степень защиты                          | IP21               |
| Класс защиты                            | П                  |
| Датчик температуры пола (TST02)         | NTC 6,8 кОм        |
| Длина установочного провода датчика     | 2м                 |
| Допустимая температура окружающей среды | от +5 °С до +40 °С |
| Допустимая отн. влажность воздуха       | 80 %               |
| Пределы регулирования температуры       | от +5 °С до +45 °С |

#### Установка терморегулятора

Разберите терморегулятор.

- Снимите лицевую крышку. Для этого тонкой шлицевой отверткой аккуратно поочередно надавите на защелки, расположенные снизу лицевой крышки терморегулятора, при этом потянув ее на себя (рис. 22а).
- 2. Снимите крышку (рис. 22б).
- Установите заднюю крышку терморегулятора в распаечную коробку и зафиксируйте как минимум двумя винтами.

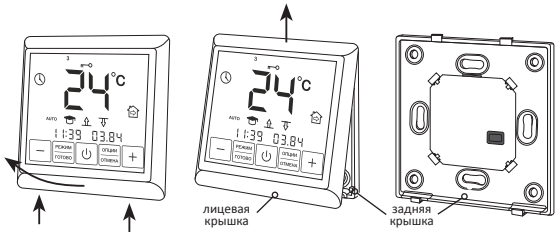

Puc. 22a

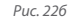

- 5. День недели
- 6. Датчик температуры пола активен
- 7. Датчик температуры воздуха активен
- 8. Текущая температура воздуха
- 9. Текущая температура пола

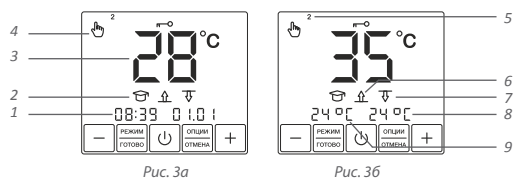

Рис. 3. Основное окно индикации прибора

#### Организация меню терморегулятора

В терморегуляторе предусмотрено три основных режима работы:

- 🖑 Постоянное поддержание;
  - ) Программный режим;
- 🗱 Антизамерзание.

Терморегулятор позволяет управлять системами обогрева с помощью двух датчиков — температуры пола и температуры воздуха.

#### Существует три основных режима управления:

- \_\_\_\_\_\_ только по температуре пола;
- только по температуре воздуха;

<u> 1</u> <u>w</u> — по температуре пола с ограничением по температуре воздуха;

#### Установка режима работы

Для установки необходимого режима работы нажмите и удерживайте кнопку «РЕЖИМ» 4 секунды. При этом на дисплее появится заставка (в режимах постоянного поддержания – рис. 4а, антизамерзания – рис 46, в программном режиме – рис. 4в). Иконка, текущего программного режима при этом будет мигать.

При помощи кнопок «+», «-» выберите необходимый программный режим и нажмите кнопку «РЕЖИМ» для подтверждения выбора. На дисплее при этом отобразится основная заставка прибора.

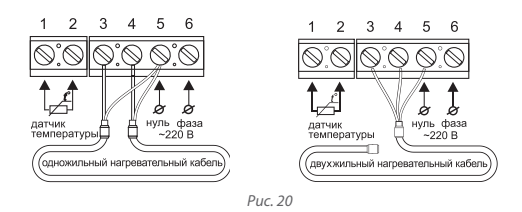

ной секции или мата соединяются между собой при помощи внешнего клеммного контакта под винт (входит в комплект поставки) (рис. 21).

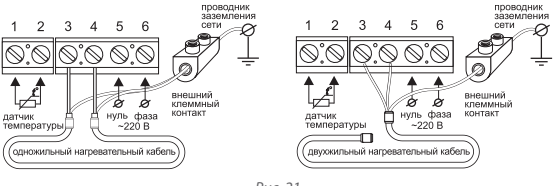

Puc. 21

Подведите к ней провода питания, установочные провода нагревательного мата или секции и установочный провод датчика температуры пола.

Подайте напряжение на провод питания. Индикатором определите фазовый и нулевой провода и отметьте их.

Все провода подключаются к клеммным контактам прибора с винтовым креплением.

Датчик температуры подключается к клеммам 1 и 2, (полярность при этом не имеет значения). Напряжение питания (переменное 220 В) подается на клеммы 5 и 6, причем фаза (определяемая индикатором) – на клемму 6, а **нуль** – на клемму 5.

Выводы нагревательной секции или мата подключаются к терморегулятору следующим образом: 1) белый, либо коричневый провод подключается к клемме 3; 2) голубой (светло-синий) провод подключается к клемме 4; 3) вывод экранирующей оплетки (желто-зеленый провод) – согласно схеме:

Если у Вас 2-х проводная электрическая сеть (без проводника заземления), экран нагревательной секции подключается к нейтральному проводнику (N) сети питания, на клемму 5 (рис. 20).

Если у Вас 3-х проводная электрическая сеть (с отдельным проводником заземления), проводник заземления и экран нагреватель-

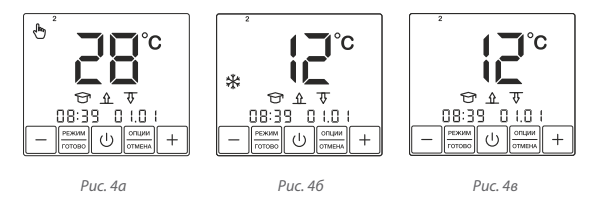

#### Постоянное поддержание

Данный режим (рис. 4a) используется, когда есть необходимость постоянно поддерживать установленную температуру.

Для установки температуры нажмите кнопку «+» или «-». Значение температуры при этом будет мигать. Установка температуры возможна в диапазоне +12 ... +45 °C.

Установите необходимую Вам температуру и нажмите кнопку «ГОТОВО» для подтверждения.

#### Антизамерзание

Терморегулятор SE 200 в режиме «антизамерзание» (рис. 46), может снижать температуру в обогреваемых помещениях на длительный срок до уровня, предотвращающего замерзание, экономя тем самым электроэнергию. Этот режим может применяться, когда в постоянном комфортном обогреве помещения нет необходимости, например в период отсутствия хозяев дома.

В этом режиме температура поддержания снижается до температуры «антизамерзания».

Режим «антизамерзание» аналогичен режиму постоянного поддержания, только установка температуры в нём возможна в диапазоне +5 ... +12 °C.

Температурные установки для этих двух режимов различны.

#### Программный режим

Данный режим (рис. 46) является эффективным средством экономии электроэнергии в том случае, когда в постоянном обогреве нет необходимости, а комфортная температура нужна только в определенные периоды времени суток.

Программный режим является событийным, т.е. в терморегуляторе существуют четыре события, время которых вы можете устанавливать с точностью до 10 минут.

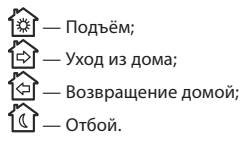

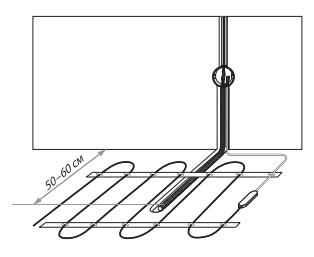

Puc. 19

Другой конец трубки с установочным проводом датчика температуры внутри укладывается в подготовленную в полу канавку (штробу) и подводится к месту установки терморегулятора или распаечной коробки.

Излишки трубки и установочного провода обрезаются по месту.

#### Монтаж терморегулятора

#### Подготовка электрических соединений

Установите монтажную коробку или распаечную коробку (если используется).

### ВАЖНО!

Обесточьте проводку перед подключением терморегулятора или его отключением для проверки или замены. Электрические соединения и подключение прибора к сети должен выполнять квалифицированный электрик.

#### Монтаж датчика температуры пола

Датчик температуры размещается в гофрированную пластиковую трубку.

Торец трубки закрывается герметичной заглушкой, предотвращающей попадание внутрь раствора для крепления плитки или цементного раствора при устройстве теплого пола.

Гофрированная трубка с датчиком внутри располагается на уровне греющего кабеля, между его витками, на равном удалении от них (рис. 19).

## ВАЖНО!

Монтаж датчика температуры пола производится на этапе установки нагревательного мата, секции или пленки. Терморегулятор устанавливается в конце монтажа теплого пола. Для каждого события Вы определяете его время и поддерживаемую температуру, устанавливаемую в диапазоне +5..+45°С для каждого события.

Терморегулятор использует режим самообучения. Анализируя температуру пола, воздуха или обе температуры одновременно, SE 200 рассчитывает время включения системы, чтобы достичь заданную температуру комфорта в установленное Вами время.

Режим самообучения может быть отключён (см. стр. 15).

Для программирования терморегулятора нажмите и удерживайте кнопку «ОПЦИИ» 4 секунды. При этом на дисплее появится заставка рис. 5.

При помощи кнопок «+», «-» и «ГОТОВО» установите время каждого события и требуемую температуру поддержания.

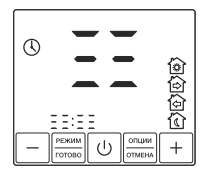

Рис. 5. Меню «программирование прибора»

#### Пример:

Вам необходимо установить периоды температуры +28°С для пн.– пт. с 7:00 до 9:00 утра, температуры +25°С с 18:00 до 22:00 вечера, а так же для сб.–вс. с 10:00 до 22:00. В остальное время должна поддерживаться температура +12°С.

Нажмите и удерживайте кнопку «ОПЦИИ» 4 секунды. При этом на дисплее появится заставка рис. 5.

Нажмите кнопку «ГОТОВО». На дисплее появится окно установки времени и температуры первого события (рис. 6). Значение времени при этом будет мигать. При помощи кнопок «+», «-» установите время 07:00 и нажмите кнопку «ГОТОВО». Значение температуры начнёт мигать. Установите значение температуры 28°С при помощи кнопок «+», «-» и нажмите кнопку «ГОТОВО».

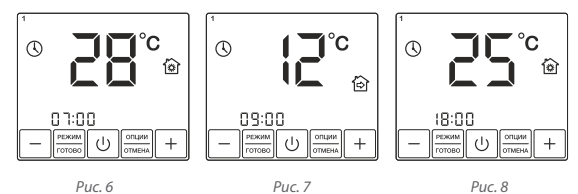

# ИНСТРУКЦИЯ ПО УСТАНОВКЕ ТЕРМОРЕГУЛЯТОРА SE 200

#### Комплект поставки

- 1. Терморегулятор SE 200
- 2. Датчик температуры пола с установочным проводом (длина 2 м)
- 3. Внешний клеммный соединитель для линии заземления
- 4. Паспорт. Инструкция пользователя
- 5. Упаковочная коробка

#### Монтаж и подключение

Перечень инструмента и материалов, необходимых для монтажа:

- Гофрированная пластиковая трубка диаметром не менее 16 мм (длина зависит от места установки терморегулятора)
- 2. Стандартная пластиковая монтажная коробка
- 3. Шлицевая отвертка
- 4. Индикатор фазы сетевого напряжения

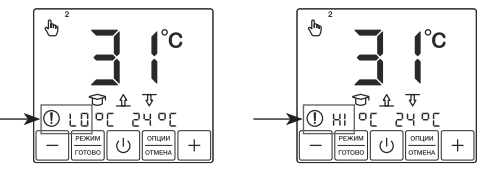

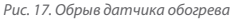

Рис. 18. Замыкание датчика обогрева

#### Контроль работоспособности датчика температуры

Терморегулятор постоянно контролирует работоспособность датчика температуры. В случае выхода его из строя (обрыв или замыкание установочных проводов) на дисплее будет отображена информация о неисправности (рис 17, 18).

Вам необходимо связаться с дилером для осуществления ремонта либо замены датчика температуры.

#### Возврат к заводским установкам

В терморегуляторе предусмотрена возможность возврата к заводским установкам. Для этого в режиме блокировки, необходимо нажать и удерживать кнопку «РЕЖИМ» в течении 8 секунд. После звукового сигнала прибор выйдет в основное окно индикации. Вы попадёте в окно установок второго события (рис. 7). При помощи кнопок «+», «-» установите время 09:00 и нажмите кнопку «ГОТОВО».

Установите значение температуры 12°С при помощи кнопок «+», «-» и нажмите кнопку «ГОТОВО».

Далее, в окне установок третьего события (рис. 8), при помощи кнопок «+», «-» установите время 18:00 и нажмите кнопку «ГОТОВО». Установите значение температуры 25°С при помощи кнопок «+», «-» и нажмите кнопку «ГОТОВО».

В окне установок четвёртого события (рис. 9), при помощи кнопок «+», «-» установите время 22:00 и нажмите кнопку «ГОТОВО».

Установите значение температуры 12°С при помощи кнопок «+», «-» и нажмите кнопку «ГОТОВО».

После нажатия кнопки «ГОТОВО», вы окажетесь в окне установок времени событий для вторника, о чём будет свидетельствовать значок «2» в верхней части экрана, который загорится на дисплее (рис. 10).

Аналогично установите время событий и уровень температуры для каждого из них до субботы. На дисплее загорится значок «б» (суббота). Установите время первого события 18:00, при помощи кнопок «+», «-», и нажмите кнопку «ГОТОВО».

Установите значение температуры 25°С при помощи кнопок «+», «-» и нажмите кнопку «ГОТОВО».

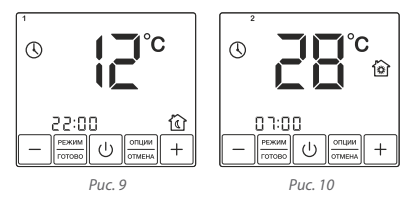

Оказавшись в окне установок второго события субботы, не изменяя время, перейдите к установке значения температуры, нажав кнопку «ГОТОВО». Установите значение температуры 25°С при помощи кнопок «+», «-» и нажмите кнопку «ГОТОВО». Так же не изменяйте время третьего события, его температуру установите равной 25°С.

В окне установок четвёртого события субботы, установите 22:00, при помощи кнопок «+», «-», и нажмите кнопку «ГОТОВО». Значение температуры установите — 12°С и нажмите кнопку «ГОТОВО».

Аналогично установите время событий и уровень температуры для воскресенья.

После нажатия кнопки «ГОТОВО», вы попадаете в основное меню прибора. Для активации программы, необходимо активировать программный режим (см. раздел «Установка режима работы» стр. 8).

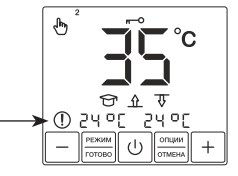

Рис. 15. Невозможно разогреть

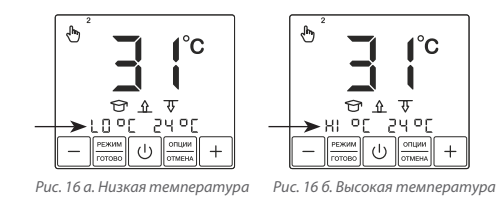

В случае, если температура пола опустилась ниже +5 С, или поднялась выше +45 С на дисплее появляется информация об этом (рис. 16 а, 16 б).

#### Установка времени и даты

Нажмите кнопку «ОПЦИИ» и удерживайте её в течении 8 секунд. При этом терморегулятор перейдёт в режим установки времени и даты. Начнёт мигать значение даты. Выберите текущий год, месяц и число при помощи кнопок «+» и «-» (рис. 13). День недели при этом установится автоматически.

Нажмите «ГОТОВО», вы переходите к установке текущего времени. Значение времени при этом будет мигать (рис. 14). Установите требуемое время и нажмите «ГОТОВО»

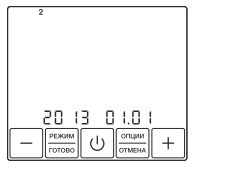

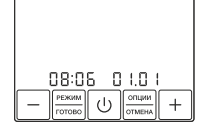

Рис. 13.Установка дня недели

Самодиагностика

Рис. 14. Установка времени

Терморегулятор постоянно контролирует работу системы обогрева. При невозможности системы обогрева разогреть поверхность до установленной температуры в течении 4-х часов, на дисплее появляется соответствующая информация (рис. 15). По умолчанию в терморегуляторе установлены следующие значения времени и температуры поддержания (табл. 1).

Табл. 1

| Событие<br>День недели     |                          | ŵ    | 囵    | Ġ     | ١     |
|----------------------------|--------------------------|------|------|-------|-------|
| ROUORORL UNK               | время                    | 7:00 | 8:00 | 19:00 | 22:00 |
| понедельник –<br>пятница   | уровень темпера-<br>туры | 28   | 12   | 28    | 12    |
|                            | время                    | 7:00 | 8:00 | 19:00 | 22:00 |
| субобта – воскре-<br>сенье | уровень темпера-<br>туры | 28   | 12   | 28    | 12    |

#### Режим самообучения

При работе в программном режиме терморегулятор обладает способностью изучить температурные особенности помещения, заранее включить обогрев и достигнуть установленной Вами температуры точно к указанному времени. Режим самообучения можно выключить (см. раздел Установка режима управления стр. 16). В этом случае терморегулятор включит обогрев чётко в установленное Вами время.

#### Установка режима управления

Для выбора режима управления, нажмите и удерживайте кнопку «РЕЖИМ» в течении 8 секунд. Вы попадёте в окно установки режима управления (рис 11). Значки режимов при этом будут мигать.

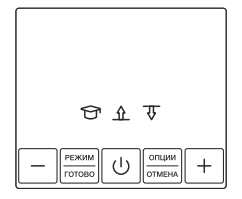

Рис. 11. Установка режима управления

При помощи кнопок «+» и «-», установите требуемый режим управления. При этом, активный значок будет мигать. Неактивный — загораться не будет.

Кнопка «–» — включает/выключает режим самообучения 🕤

Кнопка «+» — изменяет режим управления.

только по температуре пола;

только по температуре воздуха;

После выбора требуемого режима управления, зафиксируйте его нажатием кнопки «ГОТОВО». (примечание: кнопка «ОТМЕНА» в данном режиме не работает)

В случае установки режима управления при помощи обоих датчиков, вы попадёте в окно ограничения температуры воздуха (рис. 12). Необходимо установить максимальную температуру воздуха при помощи кнопок «+» и «-» и нажать «ГОТОВО».

Терморегулятор контролирует температуру воздуха и отключает обогрев, в случае превышения установленного максимального значения.

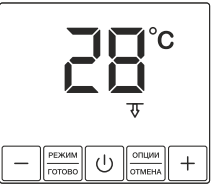

Рис. 12. Установка максимальной температуры воздуха